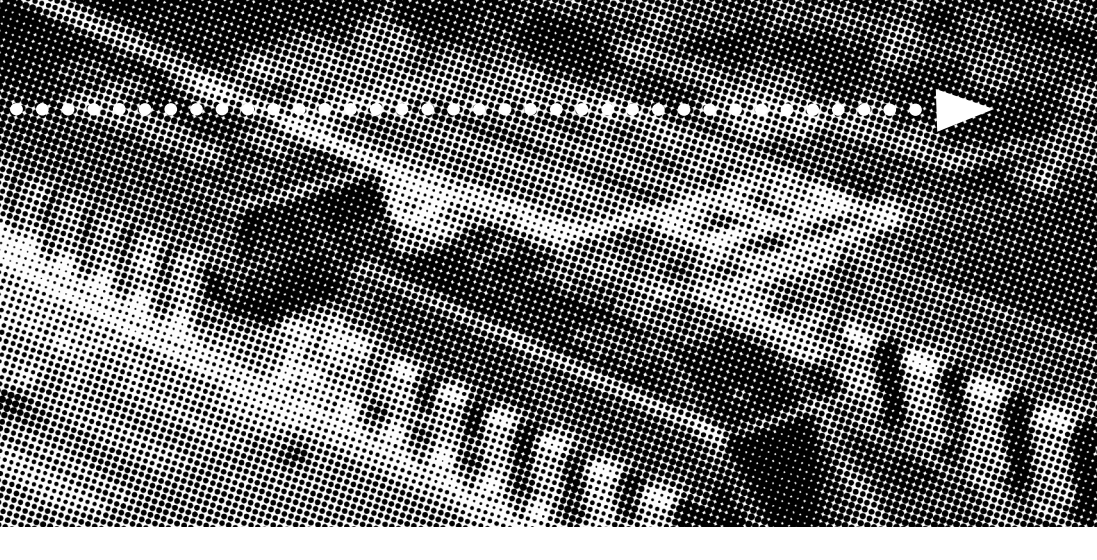

#### More compatible, more functional and more competitive. Excellent quality and faster response.

Δ

Supporting Socket 370 CPU UDMA33, PC100 SDRAM

**Quality, Performance Mainboards** 

No part of this manual, including the products and software described in it, may be reproduced, transmitted, transcribed, stored in a retrieval system, or translated into any language in any form or by any means, except documentation kept by the purchaser for backup purposes, without the express written permission of MANUFACTURER.

MANUFACTURER PROVIDES THIS MANUAL "AS IS" WITHOUT WARRANTY OF ANY KIND, EITHER EXPRESS OR IMPLIED, INCLUDING BUT NOT LIMITED TO THE IMPLIED WARRANTIES OR CONDITIONS OF MERCHANTABILITY OR FITNESS FOR A PARTICULAR PURPOSE.

IN NO EVENT SHALL MANUFACTURER, ITS DIRECTORS, OFFICERS, EMPLOYEES OR AGENTS BE LIABLE FOR ANY INDIRECT. SPECIAL, INCIDENTAL, OR CONSEQUENTIAL DAMAGES (INCLUDING DAMAGES FOR LOSS OF PROFITS, LOSS OF BUSINESS, LOSS OF USE OR DATA, INTERRUPTION OF BUSINESS AND THE LIKE), EVEN IF MANUFACTURER HAS BEEN ADVISED OF THE POSSIBILITY OF SUCH DAMAGES ARISING FROM ANY DEFECT OR ERROR IN THIS MANUAL OR PRODUCT.

Products and corporate names appearing in this manual may or may not be registered trademarks or copyrights of their respective companies, and are used only for identification or explanation and to the owners benefit, without intent to infringe

VIA is a registered trademark of VIA Technologies, Incorporated

IBM, IBM PC, IBM PC/AT, PC-DOS, OS/2 and OS/2 WARP are registered trademarks of International Business Machines Corporation.

Ms-DOS, Windows, Windows NT, Windows 98 and Windows 95 are registered trademarks of Microsoft Corporation.

AMI BIOS is a product of American Megatrends, Inc.

AWARD BIOS is a product of Award Software Inc.

Third-party brands and names mentioned in this User's Guide are the property of their respective owners.

The product name and revision number are both printed on the board itself. Manual revisions are released for each board design represented by the digit before and after the period of the manual revision number. Manual updates are represented by the third digit in the manual revision number.

SPECIFICATIONS AND INFORMATION CONTAINED IN THIS MANUAL ARE FURNISHED FOR INFORMATION USE ONLY, AND ARE SUBJECT TO CHANGE AT ANY TIME WITHOUT NOTICE, AND SHOULD NOT BE CONSTRUED AS A COMMITMENT BY MANUFACTURER. MANUFACTURER ASSUMES NO RESPONSIBILITY OR LIABILITY FOR ANY ERRORS OR INACCURACIES THAT MAY APPEAR IN THIS MANUAL, INCLUDING THE PRODUCTS AND SOFTWARE DESCRIBED IN IT.

Copyright © 2000 Manufacturer All Rights Reserved.

Manual Revision: 1.00 Release Date: December 2000

Part No: 90-V69301-00-00

# Contents

| Table Of Contents                         |
|-------------------------------------------|
| Overview                                  |
| Fast-Start Installation6                  |
| Checking the Package Contents7            |
| Mainboard Diagram9                        |
| Clear CMOS10                              |
| 7 Quick Steps11                           |
| Installing the CPU11                      |
| Installing the Memory13                   |
| Attaching ATX / AT Power Connector14      |
| Floppy Disk Drive Connector15             |
| IDE Device Connector15                    |
| Mounting Mainboard to chassis16           |
| Installing PCI Add-on Boards17            |
| BIOS Setup                                |
| Glossary                                  |
| CD Driver & Software Installation Guide44 |
| Norton AntiVirus OEM Version Setup Guide  |

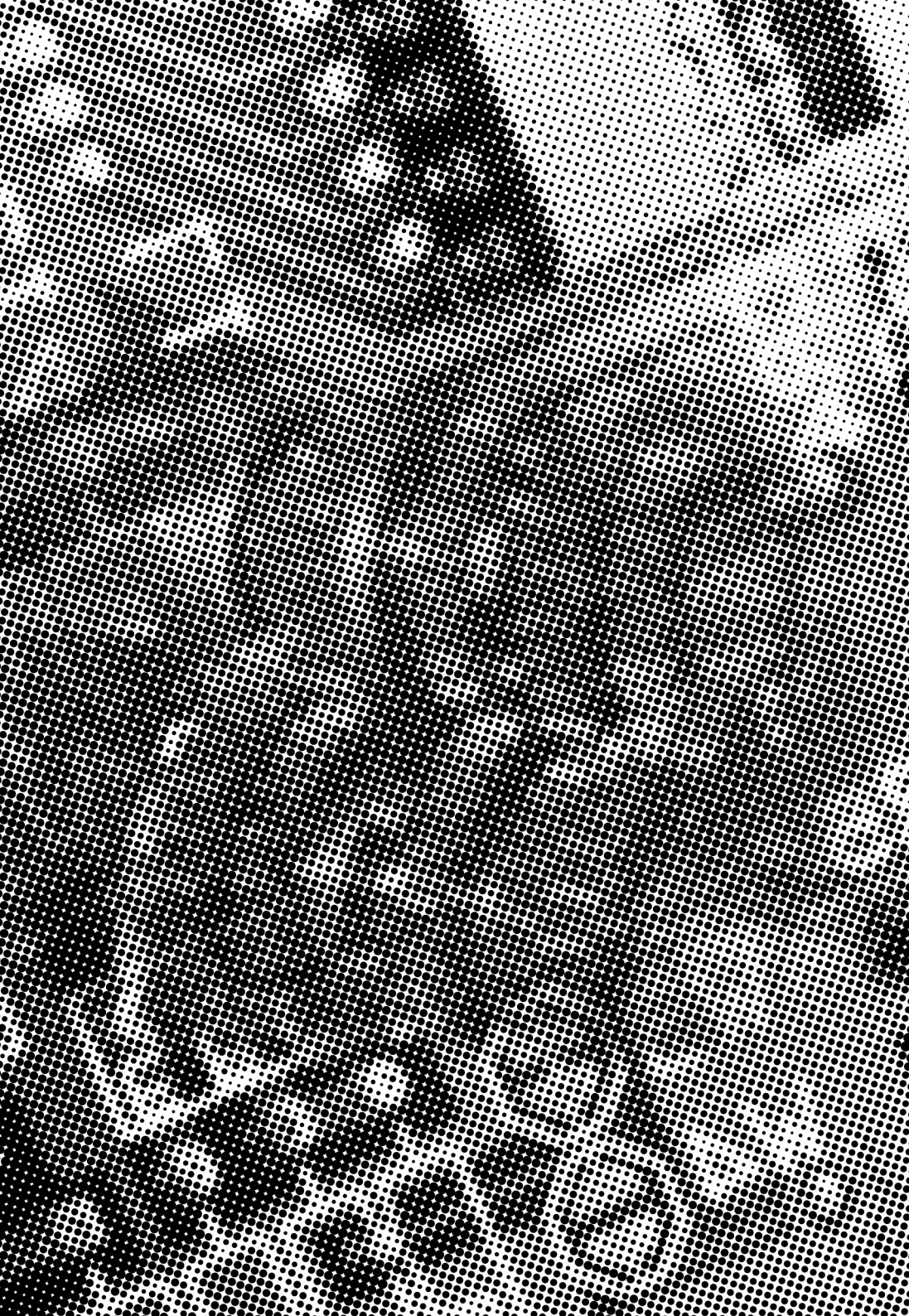

## **Uverview**

Thank You for purchasing our High Performance Mainboard. Our advanced technology mainboard is designed for processing speeds of 600MHz or above and is upgradeabled for future processors.

The VIA Mainboard Utilizes VIA's VT82C693 and VT82C596A chipset provide an Integrated Bus Mastering IDE controller with two high performance IDE interfaces for up to four UDMA IDE devices (hard drives, or CD-ROM's). It's I/O controller integrates floppy drive interface, two FIFO serial ports, one parallel port and Consumer Infra Red compatible interface.

VIA VT82C693 Chipset supports Socket 370 Processors on 66/100MHz Processor Front-side Bus. Supports PC66/100 SDRAM DIMM.

Three DIMM slots support up to 768MB Memory Capacity. Four USB ports support USB Devices. WAKEUP-LINK Header supports Wake-On-LAN.

Integrated AC97 Compliant Codec with 3D Stereo enhancement (optional). AMI 2Mbit BIOS, PC99/ACPI/DMI Compliant.

BabyAT 220mm x 200mm.

## Fast Start Installation

This section will aid you in quickly setting up the Mainboard. Be sure to take caution to avoid personal injury or damage to wiring due to sharp pins on connectors, printed circuit assemblies, rough edges and corners and hot components.

Your Location Requirements Are:

- A sturdy, level surface for placement
- Space allowance around mainboard
- A stable environment with no abrupt temperature or humidity changes
- · No exposure to chemicals or direct sunlight
- Line voltage and frequency not varying more than + or -10% from the value stated on the package or nameplate (located on the back, opposite the power plug)

#### **Checking the Package Contents**

Remove the items from the box and make sure you have the following items before beginning. If any of the items below are missing, please contact the representative for part replacement.

Baby AT Box Standard Package

- 1) Mainboard
- 2) Driver CD with Norton AntiVirus 2001 OEM Version
- 3) User Guide
- 4) 4 in 1 Cable Pack
- 5) USB Cable for onboard USB Header (Optional)

Before we begin installing your series Mainboard, we have provided you with a diagram of the Mainboard to help you locate the appropriate "connectors". The letters below describe the key Mainboard components. Page number in the right hand column will direct you to detailed description of the component.

## V693 Option : AC97 Compliant 3D Audio

#### Onboard

| СС | DMPONENT                                  | PAGE |
|----|-------------------------------------------|------|
| A- | Keyboard Connector                        | 37   |
| B- | ATX Power Supply Connector                | 37   |
| b- | AT Power Supply Connector                 | 38   |
| D- | COM1, COM2 Connector                      | 38   |
| e- | Integrated Functional Connector           | 39   |
| F- | Memory Module Sockets                     | 39   |
| G- | Parallel Port Connector                   | 40   |
| H- | Accelerated Graphics Port (AGP) Connector | 40   |
| I- | Lithium Battery                           | 40   |
| J- | PCI Add-in Board Connector                | 40   |
| K- | ISA Slots                                 | 40   |
| M- | Front Panel Function Connector            | 41   |
| N- | Flash BIOS                                | 41   |
| 0- | Floppy Drive Connector                    | 41   |
| P- | IDE Device Connector                      | 42   |
| Q- | WAKEUP-LINK Header                        | 42   |
| S- | CPU Socket                                | 42   |
| Т- | CPU Connector                             | 43   |

## Mainboard Diagram

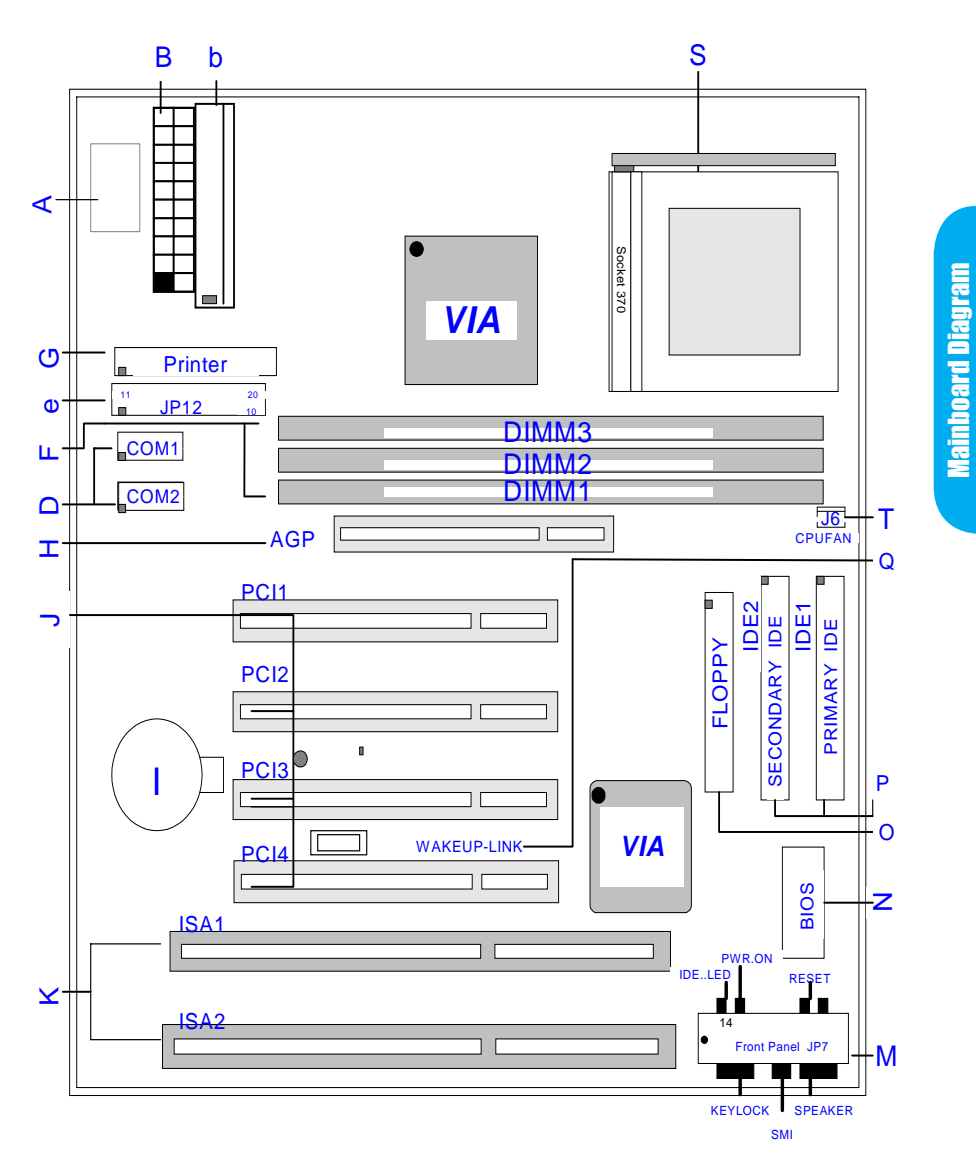

**Mainboard User's Manual** 

#### **Clear CMOS**

The user may clear the CMOS content by pressing "F" key while switching on the system. If a wrong CPU speed is selected, the system may behave unstable, causing the user not being able to get into CMOS setup. Pressing the "J" key while switching on the system can make re-selection in this case.

## 7 Quick Steps

Please follow these steps in order to assure that your series of Mainboard installation is successful. Please refer to the back chapters for further information regarding boot-up and configurations. An anti-static wrist band is recommended when handling electronic components, be sure your work area is static free before you begin this section.

#### Installing the Central Processing Unit (PGA CPU)

The Mainboard provides a 370 pins, Socket. The CPU should have a fan attached to prevent overheating. If a fan is not present, user should purchase a fan prior to turning on the system. The recommended heatsinks for the Socket 370 processor are those with three-pin fans that can be connected to the fan connectors on the mainboard. It provides the +12 Volts DC for your CPU cooling fan.

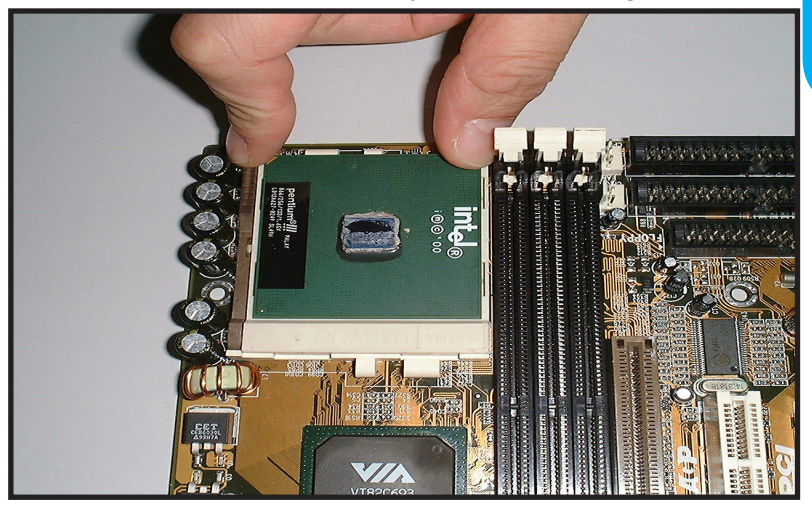

Mainboard User's Manual

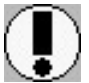

## Set the suitable Jumper Settings according to the Jumper settings Table.

**CAUTION!** Be sure that sufficient air circulation must be available across the processor's heatsink. Without sufficient circulation, the processor could overheat and damage both the processor and the mainboard. You may install an auxiliary fan if necessary.

#### Installing the Memory

Memory is installed in DIMM Sockets 1-3 (F in diagram) as follows :

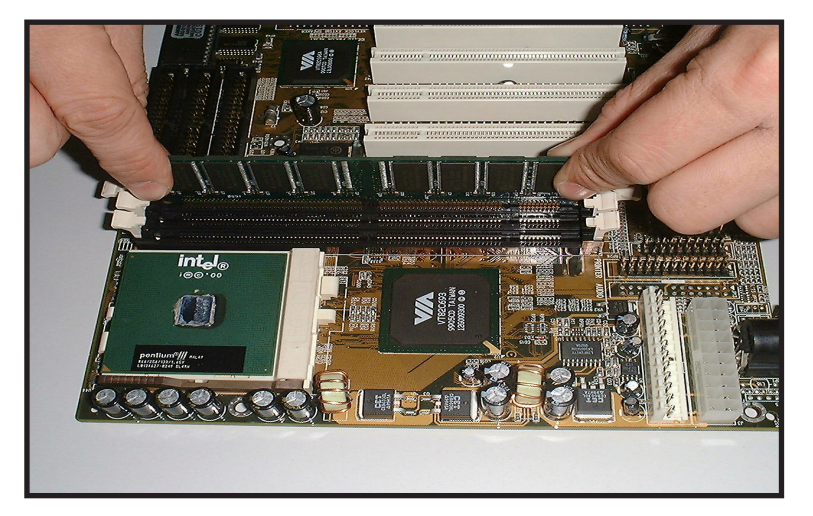

After you have set the DIMM firmly into its socket, snap the white chip holders up to lock in the DIMM.

**7 Quick Steps** 

#### Attaching ATX/AT Power Connector.

ATX Power Supply Connector (B)

The power connector (B in diagram) incorporates standard +/-5V and +/-12V, with a standby 5V. With a power supply that supports remote power on/off, the mainboard can turn off the system power through the software control, such as the shutdown in Windows 95 Start Menu. The BIOS system will turn the system power off when it receives the proper APM command from the OS. APM must be enabled in the BIOS and OS systems in order for the soft-off feature to work properly.

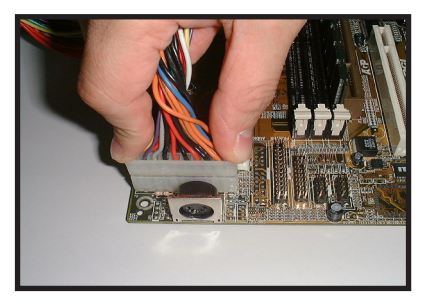

**ATX Power Connector** 

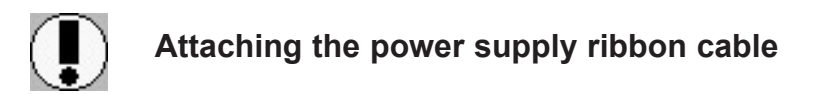

**IMPORTANT:** Ribbon cables should always be connected with the red stripe on the Pin 1 side of the connector. The four corners of the connector's are labeled on the mainboard.

#### Floppy Disk Drive Connector (34-pin FLOPPY).

This is a 34-pin connector that supports the provided floppy drive ribbon cable. After connecting the single end to the on-board "FLOPPY" connector, (O in diagram) connect the remaining plugs on the other end to the corresponding floppy drives.

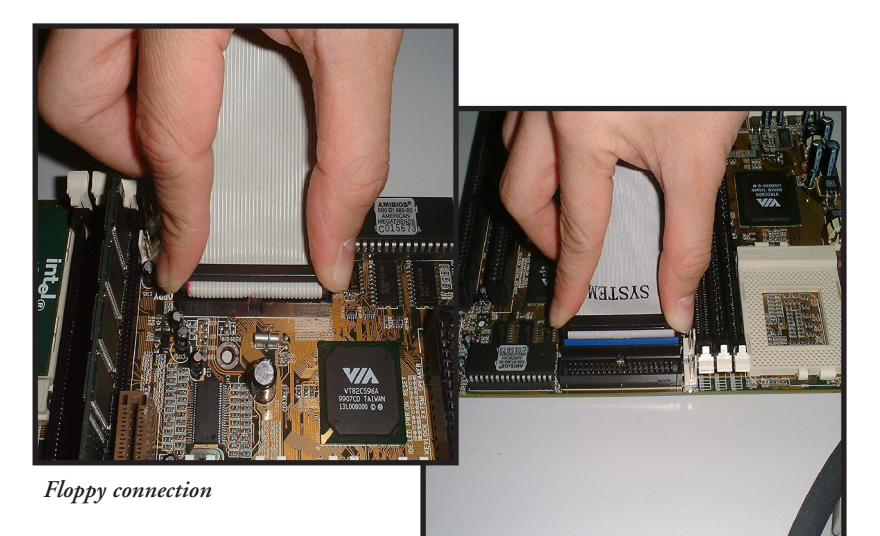

IDE connection

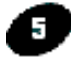

#### IDE Device Connector.

The on-board IDE connectors (P in diagram) support the provided 40-pin IDE hard disk ribbon cable. After connecting the single end to the mainboard, connect the remaining plugs at the other end of your hard disk(s). If you install hard disks, you must configure the drives by setting its jumpers according to the documentation of your hard disk.

Also, you may connect the hard disk drives so that both become Masters, using one ribbon cable on the primary IDE-connector, and the other on the secondary IDE connector.

NOTE: For the flat ribbon cable connection, please make sure that the pin 1 of the ribbon cable (the red wire side of the cable) is correctly connected to the on-board connector's pin 1 as shown on the "the mainboard diagram".

#### Installing the Mainboard into your Computer Chassis

Snap black mounting pins onto the mainboard as shown. Carefully install the mainboard into the computer chassis and align the corresponding mounting holes on the mainboard with the holes on the chassis. While chassis design varies you may need to refer to the chassis manual for the mainboard mounting area. Insert white pins through the chassis and through the mounting holes on the mainboard into the black pin making sure they are snapped fully into place.

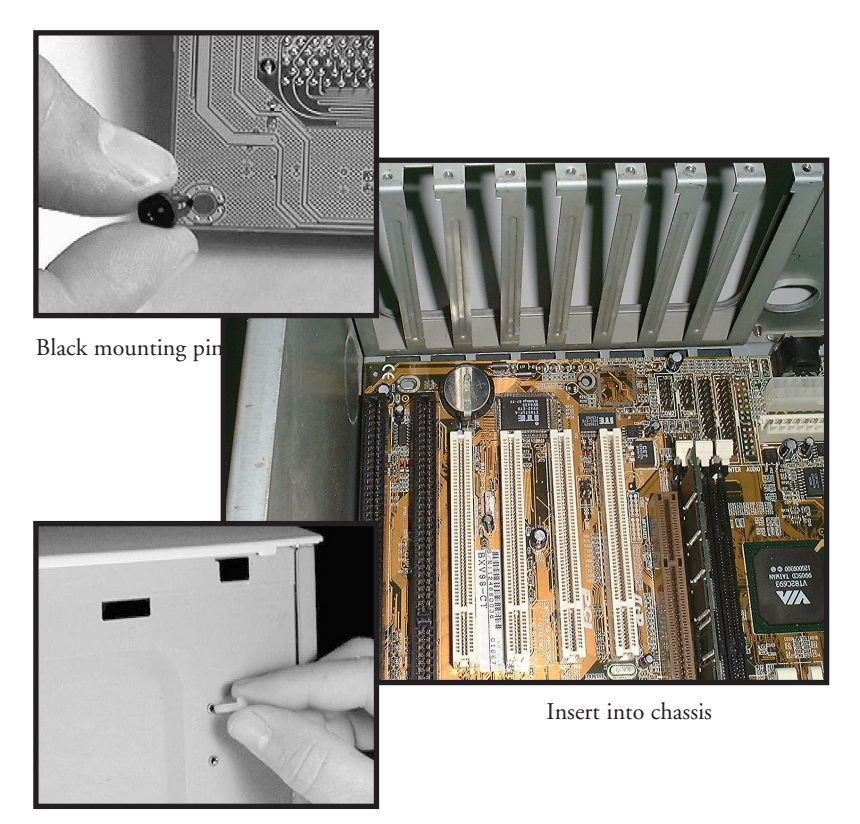

Insert white mounting pin

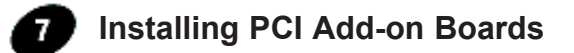

First read your expansion card documentation for hardware and software settings that may be required to set up your specific card. Set any necessary jumpers on your expansion card and remove the cover plate on your computer case at the slot you intend to use. Keep the plate for possible future use. Carefully align the card's connector and press firmly. Secure the card on the slot with the screw you removed from the cover plate.

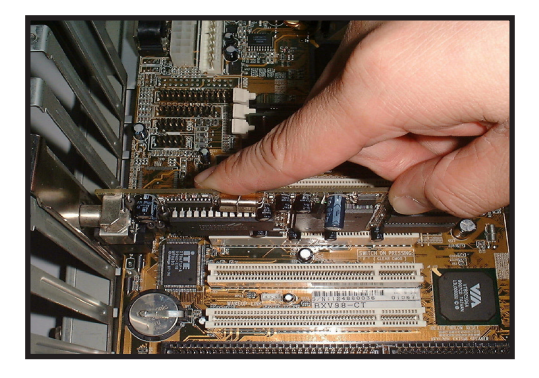

PCI Board Installation

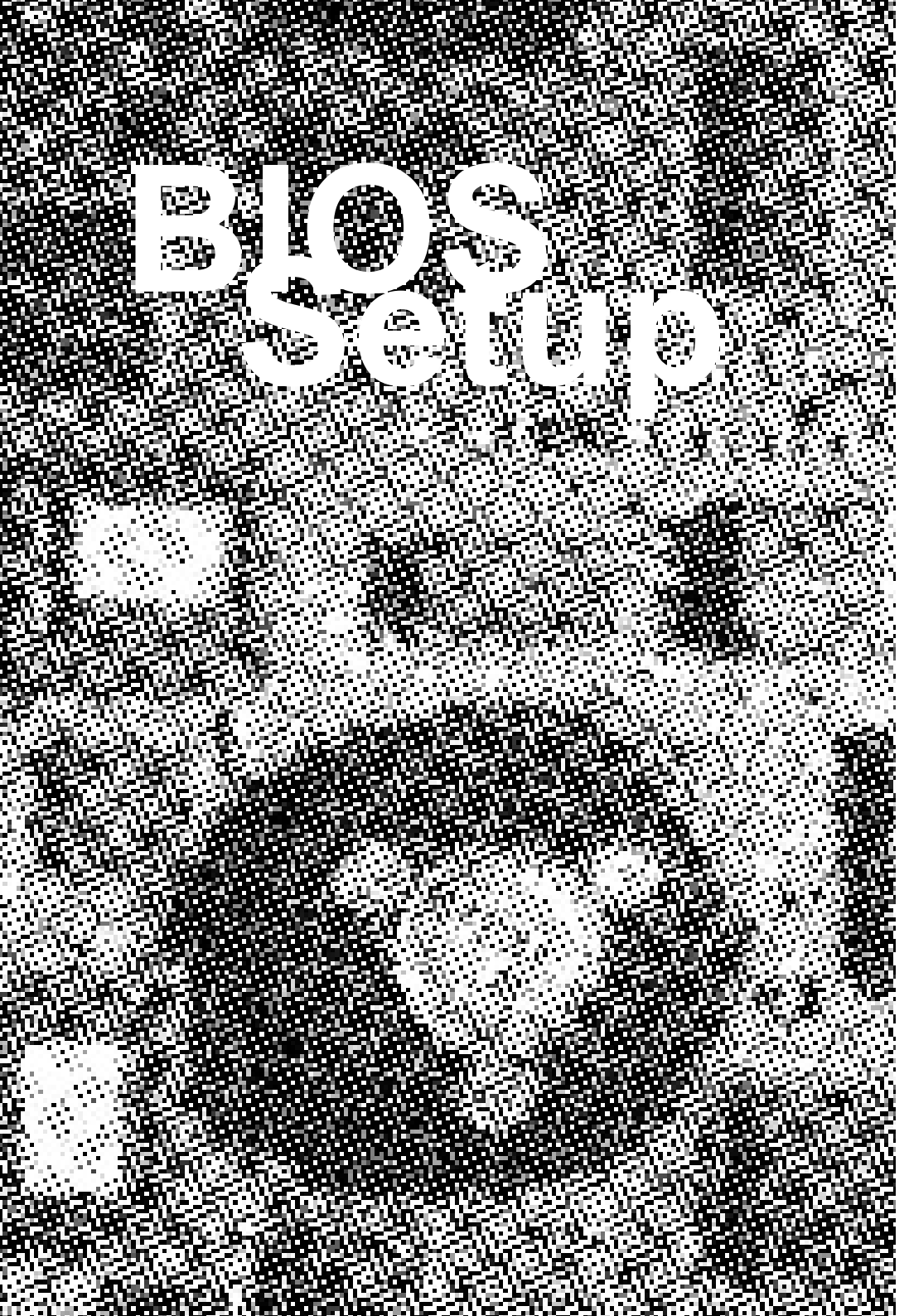

| AMIBIOS HIFLEX SETUP UTILITY - VERSION 1.21<br>(C)1998 American Megatrends, Inc. All Rights Reserved                                                                                                    |
|----------------------------------------------------------------------------------------------------|
| Standard CMOS Setup<br>Advanced CMOS Setup<br>Advanced CMOS Setup<br>Power Management Setup<br>PCI / Plug and Play Setup<br>Peripheral Setup<br>CPU Configuration Setup<br>Hardware Monitor Setup<br>Auto-Detect Hard Disks<br>Change User Password<br>Change Supervisor Password<br>Auto Configuration with Optimal Settings<br>Save Settings and Exit<br>Exit Without Saving |
| Standard CMOS setup for changing time, date, hard disk type, etc.<br>ESC:Exit ↑↓:Sel F2/F3:Color F10:Save & Exit                                                                                                    |

## AMI BIOS Setup

| Standard CMOS Setup        | Sets time, date, hard disk type, types of floppy drive. |  |  |
|----------------------------|---------------------------------------------------------|--|--|
|                            | Monitor type, and if keyboard is installed.             |  |  |
| Advanced CMOS Setup        | Sets Typematic Rate and Delay, Above 1 MB Memory        |  |  |
|                            | Test, Memory Test Tick Sound, Hit <del> Message</del>   |  |  |
|                            | Display, System Boot Up Sequence, and many              |  |  |
|                            | others.                                                 |  |  |
| Advanced Chipset Setup     | Sets chipset-specific options and features.             |  |  |
| Power Management Setup     | Controls power conservation options.                    |  |  |
| PCI/Plug and Play Setup    | Sets options related to PCI bus and Plug and Play       |  |  |
| Peripheral Setup           | Controls I/O Controller - related options.              |  |  |
| CPU Configuration Setup    | This option selects the type of CPU installed in the    |  |  |
|                            | motherboard. The settings are Auto (AMIBIOS             |  |  |
|                            | automatically determines the CPU type)                  |  |  |
| Hardware Monitor Setup     | Display CPU or System Temperature, Fan Speed            |  |  |
| Auto-Detect Hard Disks     | BIOS auto-detect IDE Devices                            |  |  |
| Change User Password       | Change / Set / Disable Password                         |  |  |
| Change Supervisor Password | Change / Set / Disable Password                         |  |  |
| Auto Configuration with    | BIOS Default Optimal Settings                           |  |  |
| Optimal Settings           |                                                         |  |  |
| Save Settings and Exit     | Save Data to CMOS                                       |  |  |
| Exit Without Saving        | Abandon all Saving                                      |  |  |

| AMIBIOS SETUP - STANDARD CMOS SETU                                                                                                    | p                   |
|----------------------------------------------------------------------------------------------------|---------------------|
| (C)1998 American Megatrends, Inc. All Right                                                                                                    | s Reserved          |
| Date (mm/dd/yyyy): Sun <mark>Oct</mark> 01,2000                                                                                                    | Base Memory: O KB   |
| Time (hh/mm/ss) : 16:53:52                                                                                                    | Extd Memory: O MB   |
| Floppy Drive A: Not Installed<br>Floppy Drive B: Not Installed                                                                                      | LBA BÌK PIO 32Bit   |
| Type Size Cyln Head WPcom Sec<br>Pri Master : Not Installed<br>Pri Slave : Not Installed<br>Sec Master : Not Installed<br>Sec Slave : Not Installed | Mode Mode Mode      |
| Boot Sector Virus Protection Disabled                                                                                                    |                     |
| Month: Jan - Dec                                                                                                    | ESC:Exit †l:Sel     |
| Day: 01 - 31                                                                                                    | PgUp/PgOn:Modify    |
| Year: 1901 - 9999                                                                                                    | F1:Help F2/F3:Color |

#### Standard CMOS Setup

Select the BIOS Setup options by choosing Standard CMOS Features from the BIOS. Standard Setup options are described below.

Date (mm:dd:yy) - Setting for the system Date Time (hh:mm:ss) - Setting for the system Time.

Primary Master Primary Slave Secondary Master Secondary Slave

Select these options to configure the drive named in the option. Select Auto Detect IDE to let BIOS automatically configure the drive. A screen with a list of drive parameters appears.

Floppy Drive A: and B:

Move the cursor to these fields and select the floppy type. The setting are 360 KB 5 1/4 inch, 1.2 MB 5 1/4 inch, 720 KB 3 1/2 inch, 1.44MB 3 1/2 inch or 2.88 MB 3 1/2 inch.

#### Memory

The category is display-only which is determined by POST (Power On Self Test) of the BIOS.

- Base Memory The POST will determine the amount of base (or conventional) memory installed in the system.
- Extended Memory The BIOS determines how much extended memory is present in the system.

#### **Boot Sector Virus Protection**

You can "Enable" or "Disable" this feature. When enabled, BIOS will activate automatically if anything attempt to access the boot sector or hard disk partition table during system boot-up. The default value is "Disabled".

| AMIBIOS SETUP - ADVANCED CMOS SETUP<br>(C)1998 American Megatrends, Inc. All Rights Reserved                                                                                                    |                                                                                                    |                                                            |  |  |
|----------------------------------------------------------------------------------------------------|----------------------------------------------------------------------------------------------------|------------------------------------------------------------|--|--|
| Duick Boot       1st Boot Device       2nd Boot Device       3rd Boot Device       Try Other Boot Devices       Floppy Access Control       Hard Disk Access Control       S.M.A.B.T. for Hard Disks       BootUp Num-Lock       Floppy Drive Swap       Floppy Drive Seek       PS/Z Mouse Support       Primary Display       Password Check       Boot To OS/2 > 64MB       Processor Serial Number | Disabled<br>Disabled<br>Disabled<br>Disabled<br>Yes<br>Read-Write<br>Read-Write<br>Disabled<br>Off<br>Disabled<br>Disabled<br>Disabled<br>Absent<br>Setup<br>No<br>Disabled | Available Options:<br>▶ Disabled<br>Enabled                |  |  |
| L1/L2 Cache<br>Cache Bus ECC<br>System BIOS Cacheable<br>C000,32k Shadow                                                                                                    | Disabled<br>Disabled<br>Disabled<br>Disabled                                                                                                    | ESC:Exit ↑↓:Sel<br>PgUp/PgDn:Modify<br>F1:Help F2/F3:Color |  |  |

### Advanced CMOS Setup

#### **Quick Boot**

This category speeds up Power On Self Test (POST) after you power on the computer. If it is set to "Enabled", BIOS will shorten or skip some check items during POST. The default value is "Disabled".

#### First / Second / Third Boot Device

This feature allows you to select the system first boot device. The options are Floppy, LS120, HDD-0, SCSI, CD-ROM, HDD-1, HDD-2, HDD-3, ZIP100, LAN, Disabled.

#### **Try Other Boot Devices**

Set this option to Yes to instruct AMIBIOS to attempt to boot from any other drive in the system if it cannot find a boot drive among the drives specified in the 1st Boot Device, 2nd Boot Device, 3rd Boot Device options.

#### **Floppy Access Control**

This option specifies the read/write access that is set when booting from a floppy drive.

#### Hard Disk Access Control

This option specifies the read/write access that is set when booting from a hard disk drive.

#### S.M.A.R.T. For Hard Disks

Set this option to Enabled to permit AMIBIOS to use the SMART (System Management and Reporting Technologies) protocol for reporting server system information over a network.

#### Boot Up NumLock

It determines the Num-Lock LED on keyboard is turned on/off. When the system is powered on so that the end user can use the arrow keys on both the numeric keypad and the keyboard. The default value is "On".

#### **PS/2 Mouse Support**

Set this option to enable AMIBIOS support for a PS/2-type mouse. Pins 2-3 of the PS/2 mouse support. The settings are Enabled or Disabled. The Optimal and Fail-Safe default settings are Enabled.

#### **Primary Display**

This option configures the type of monitor attached to the computer. The settings are Mon, CGA 40x25, CGA 80x25, VGA/EGA or Absent. The Optimal and Fail-Safe default settings are VGA/EGA.

#### **Password Check**

This option enables password checking when system boots or run AMIBIOS setup. Settings: Setup or Always.

#### Boot To OS/2 > 64MB

Set this option to Enabled if running OS/2 operating system and using more than 64 MB of system memory on the motherboard. The settings are Enabled or Disabled. The Optimal and Fail-Safe default settings are Disabled.

#### **Processor Serial Number**

Set this option to Enabled to display the CPU Serial Number. The settings are Enabled or Disabled. The Optimal and Fail-Safe default settings are Disabled.

#### L1/L2 Cache

Set this option to Enable CPU L1/L2 Cache.

#### Cache Bus ECC

This option is to Enable Cache error correct and checking feature.

#### System BIOS Cacheable

When set to Enabled, the contents of the F0000h system memory segment can be read from or written to cache memory. The contents of this memory segment are always copied from the BIOS ROM to system RAM for faster execurion. The settings are Enabled or Disabled. The Optimal default setting is Enabled. The Fail-Safe default setting is Disabled.

#### C4000, 32K Shadow

The option specifies how the 32 KB of video ROM at C0000h is treated.

| AMIBIOS SETUP - ADVANCED CHIPSET SETUP<br>(C)1998 American Megatrends, Inc. All Rights Reserved |                                                                                                    |                                                                                                    |  |  |
|-------------------------------------------------------------------------------------------------|----------------------------------------------------------------------------------------------------|----------------------------------------------------------------------------------------------------|--|--|
| **************************************                                                          | Norma<br>Norma<br>Norma<br>J<br>Disabled<br>Disabled<br>Disabled<br>Disabled<br>Disabled<br>Disabled<br>Disabled<br>Disabled<br>Disabled<br>Disabled<br>Disabled<br>Disabled<br>Disabled<br>Disabled<br>Disabled<br>Disabled | Available Options:<br>► Normal<br>Fast<br>Turbo<br>ESC:Exit 1]:Sel<br>PgUp/PgDn:Modify<br>F1:Help F2/F3:Color |  |  |

## Advanced Chipset Setup

#### Bank 0/1, 2/3, 4/5 DRAM Timing

This option is to set Bank 0/1 DIMM timing: Normal, Fast etc.

#### **SDRAM CAS# Latency**

This option sets the latency period for the CAS signal. The settings are 2 CLKs or d3 CLKs. The Optimal and Fail-Safe default settings are 3 CLKs.

#### **DRAM Integrity Mode**

This Option sets the type of system memory checking. The settings are : Disabled, ECC.

#### **Memory Hole**

This option specifies the location of an area of memory that cannot be addressed on the PCI bus. The settings are Disabled, 15 MB - 16 MB, 512KB-640KB, 14MB-16MB or Disable. The Optimal and Fail-Safe default settings are Disabled.

#### AGP Aperture Size

Select the size of Accelerated Graphics Port (AGP) aperture. The aperture is a portion of the PCI memory address range dedicated for graphics memory address space. Host cycles that hit the aperture range are forwarded to the AGP without any translation.

The Choice: 4M, 8M, 16M, 32M, 64M, 128M, 256M.

#### Search for MDA Resource

#### **Read Around Write**

This item controls the DRAM timing. It allows you to enable or disable the Fast-Read/Write turn around. The Choice : Enabled, Disabled.

#### **Peer Concurrency**

This item allows you to enable or disable the PCI to CPU, CPU to PCI concurrency. The Choice : Enabled, Disabled.

#### **PCI Read Caching**

This option is to Enable the PCI Read timing cacheable.

#### **CPU to PCI Write Buffer**

When this field is Enabled, writes from the CPU to the PCI bus are buffered, to compensate for the speed differences between the CPU and the PCI bus. When Disabled, the writes are not buffered and the CPU must wait until the write is completed before starting another write cycle. The Choice : Enabled, Disabled.

#### **PCI Dynamic Bursting**

This item allows you to enable or disable the PCI dynamic bursting function. The Choice : Enabled, Disabled.

#### PCI Master 0 WS Write

When Enabled, writes to the PCI bus are executed with zero wait states. The Choice : Enabled, Disabled.

#### AGP Mode

This item allows you to set the AGP Driving. The Choice : 2X, 4X.

#### AGP Master 1 WS Write

When Enabled, writes to the AGP (Accelerated Graphics Port) are executed with one wait states. The Choice : Enabled, Disabled.

#### AGP Master 1 WS Read

When Enabled, read to the AGP (Accelerated Graphics Port) are executed with one wait states. The Choice : Enabled, Disabled.

#### **ISA Bus Control**

#### VGA Frame Buffer USWC

Set this option to Enabled to enable the VGA video frame buffer using USWC (Uncacheable, Speculatable, Write-Combined) memory. The settings are Enabled or Disabled. Older ISA VGA card drivers may not behave correctly if this option is not set to Disabled.

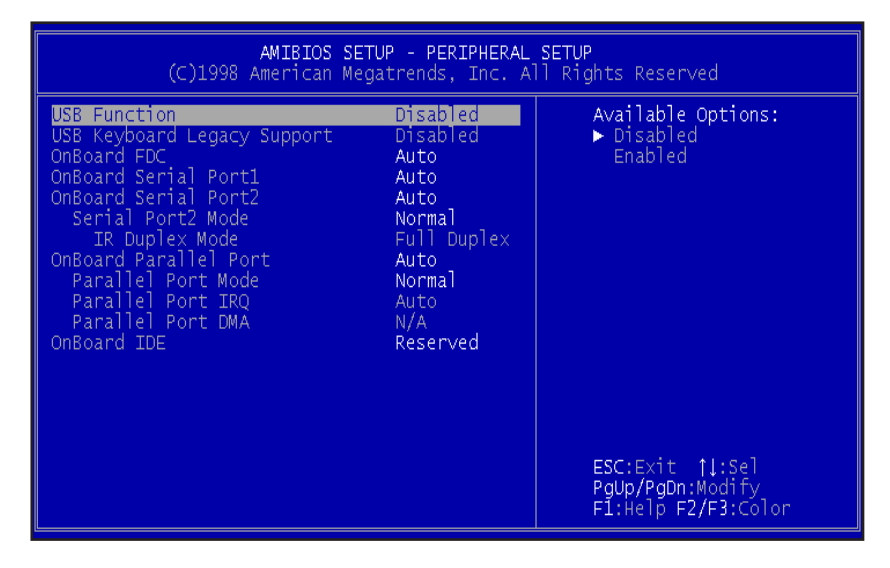

### **Peripheral Setup**

#### **USB** Function

Set this option to Enabled to enable USB (Universal Serial Bus) support. The settings are Enabled or Disabled.

#### **USB Keyboard Legacy Support**

Set this option to Enabled to enable support for older keyboards if the USB Function option is set to Enabled. The settings are Enabled or Disabled.

#### **Onboard FDC**

Set this option to Enabled to enable the floppy drive controller on the motherboard. The settings are Auto (AMIBIOS automatically determines if the floppy controller should be enabled), Enabled, or Disabled.

#### **Onboard Serial Port1**

This option specifies the base I/O port address of serial port 1. The settings are Auto (AMIBIOS automatically determines the correct base I/O port address), Disabled, 3F8h/COM1, 2F8h/COM2, or 3E8h/COM4, 2E8/COM4.

#### **Onboard Serial Port2**

This option specifies the base I/O port address of serial port 2. The settings are Auto (AMIBIOS automatically determines the correct base I/O port address), Disabled, 3F8h/COM1, 2F8h/COM2, or 3E8h/COM4, 2E8/COM4.

#### Serial Port2 Mode

This option specifies the operating mode for serial port 2. This option only appears if the Onboard Serial Port2 option is not set to Auto or Disabled. The settings are IrDA ASKIR or Normal.

#### **IR Duplex Mode**

This option specifies type of infrared devices supported by the system. This option only appears if the Onboard Serial Port2 option is not set to Auto or Disabled. The settings are Full Duplex / Half Dulpex. There are no default settings.

#### **Onboard Parallel Port**

This option specifies the base I/O port address of the parallel port on the motherboard. The settings are Disabled, 378h, 278h, or 3BCh. The Optimal default setting is 378h.

#### **Parallel Port Mode**

This option specifies the parallel port mode. The Optimal default setting is Normal. The Fail-Safe default setting is Disabled. The settings are Normal, EPP+ECP, ECP, ECP.

#### **Onboard IDE**

| AMIBIOS SETUP - POWER MANAGEMENT SETUP<br>(C)1998 American Megatrends, Inc. All Rights Reserved                                                                                                    |                                                                                                    |                     |  |  |
|----------------------------------------------------------------------------------------------------|----------------------------------------------------------------------------------------------------|---------------------|--|--|
| <pre>(C)1998 American Mega<br/>&lt;***** Wakeup Events *****&gt;<br/>Power Button Function<br/>Wakeup on Modem Ring<br/>Wake-On LAN on WAKEUP-LINK<br/>RTC Alarm Resume From Soft Off<br/>&lt;&lt;*** RTC Alarm Date ***&gt;&gt;<br/>Date<br/>Hour<br/>Minute<br/>Second<br/>****** Power Management ******<br/>Power Management/APM<br/>Green PC Monitor Power State<br/>Video Power Down Mode<br/>Hard Disk Power Down Mode<br/>Standby Time Out (Minute)<br/>Suspend Time Out (Minute)<br/>Throttle Slow Clock Ratio<br/>Madem Ves TBO</pre> | N/A<br>Disabled<br>Disabled<br>Disabled<br>Every Day<br>00<br>00<br>00<br>Disabled<br>Stand By<br>Disabled<br>Disabled<br>Disabled<br>Disabled<br>Reserved | ESC:Exit 11:Sel     |  |  |
| Display Activity                                                                                                    | Ignore                                                                                                    | F1:Help F2/F3:Color |  |  |

## Power Management Setup

#### **Power Button Function**

This option specifies how the power button mounted externally on the computer chassis is used. The settings are On/Off, suspend.

#### Wakeup on Modem Ring

An input signal on the serial Ring Indicator (RI) line (in other words, an incoming call on the modem) awakens the system from a soft-off state.

#### Wake-On-Lan on WAKEUP-link

An input signal on the Wake-On-Lan connector (in other words, an incoming call on the LAN) awakens the system from a soft-off state.

#### **RTC Alarm Resume From Soft Off**

#### **Power Management/APM**

Set this option to Enabled to enable the chipset power management and APM (Advanced Power Management) features. The settings are Enabled or Disabled.

#### **Green PC Monitor Power State**

This option specifies the power state that the green PC-compliant video monitor enters when AMIBIOS places it in a power saving state after the specified period of display inactivity has expired. The settings are Off, Standby, Suspend.

#### Video Power Down Mode

This option specifies the power state that the video subsystem enters when AMIBIOS places it in a power saving state after the specified period of display inactivity has expired. The settings are Standby, Suspend or Disabled.

#### Hard Disk Power Down Mode

This option specifies the power conserving state that the hard disk drive enters after the specified period of hard drive inactivity has expired. The settings are Disabled, Standby, or Suspend.

#### Standby Timeout / Suspend Timeout

This option specifies the length of a period of system inactivity while in Full power on state. When this length of time expires, the computer enters Standby power state. The settings are Disabled, 1,2,4,8,10,20,30,40,50,60.

#### **Throttle Slow Clock Ratio**

This option specifies the speed at which the system clock runs in the Standby Mode power saving state. The settings are expressed as a percentage between the normal CPU clock speed and the CPU clock speed when the computer is in the power-conserving state. The settings are 0-12.5%, 12.5-25%, 25-37.5%, 37.5-50%, 50-62.5%, 62.5-75% or 75-87.5%.

Modem Use IRQ

**Display Activity** 

| AMIBIOS SETUP - PCI / PLUG AND PLAY SETUP<br>(C)1998 American Megatrends, Inc. All Rights Reserved                                                                                                    |                                                                                                    |                                                                                                 |  |  |
|----------------------------------------------------------------------------------------------------|----------------------------------------------------------------------------------------------------|-------------------------------------------------------------------------------------------------|--|--|
| Plug and Play Aware O/S<br>Clear NVRAM<br>PCI Latency Timer (PCI Clocks)<br>Primary Graphics Adapter<br>PCI VGA Palette Snoop<br>PCI IDE BusMaster<br>OffBoard PCI IDE Card<br>OffBoard PCI IDE Primary IRQ<br>OffBoard PCI IDE Secondary IRQ<br>DMA Channel 0<br>DMA Channel 1<br>DMA Channel 3<br>DMA Channel 5<br>DMA Channel 5<br>DMA Channel 7<br>IRQ3<br>IRQ4<br>IRQ5<br>IRQ7<br>IRQ9 | No<br>No<br>32<br>PCI<br>Disabled<br>Disabled<br>Auto<br>Disabled<br>PnP<br>PnP<br>PnP<br>PnP<br>PnP<br>PnP<br>PnP<br>PnP<br>PCI/PnP<br>PCI/PnP<br>PCI/PnP<br>PCI/PnP<br>PCI/PnP | Available Options:<br>► No<br>Yes<br>ESC:Exit ↑↓:Sel<br>PgUp/PgDn:Modify<br>F1:Help F2/F3:Color |  |  |

## PCI / PLUG AND PLAY Setup

#### Plug and Play Aware O/S

Set this option to Yes to inform AMIBIOS that the operating system can handle Plug and Play (PnP) devices. The settings are No or Yes.

#### Clear NVRAM

#### PCI Latency Timer (PCI Clocks)

This option specifies the latency timing (in PCI clocks) for PCI devices installed in the PCI expension slots. The settings are 32,64, 96,128,160,192, 224 or 248. The Optimal and Fail-safe default settings are 64.

#### **Primary Graphics Adapter**

This option is set to choose Onboard VGA or Add-On VGA.

#### PCI VGA Palette Snoop

When this option is set to Enabled, multiple VGA devices operating on different buses can handle data from the CPU on each set of palette registers on every video device. Bit 5 of the command register in the PCI device configuration space is the VGA Palette Snoop bit (0 is disabled).

#### PCI IDE Bus Master

Set this option to Enabled to specify that the IDE controller on the PCI bus has bus mastering capability. The settings are Disabled or Enabled.

#### Offboard PCI IDE Card

This option specifies if an offboard PCI IDE controller adapter card is used in the computer. You must also specify the PCI expension slot on the motherboard where the offboard PCI IDE controller card is installed. If an offboard PCI IDE controller is used, the motherboard onboard IDE controller is automatically disabled. The settings are Disabled, Auto, Slot1, Slot2, Slot3, Slot4, Slot5 or Slot6. If Auto is selected, AMIBIOS automatically determines the correct setting. This is necessary to support non-compliant PCI IDE adapter cards.

#### **Offboard PCI IDE Primary IRQ**

This option specifies the PCI interrupt used by the primary IDE channel on the offboard PCI IDE controller. The settings are Disabled, Hardwired, INTA, INTB, INTC, or INTD.

#### Offboard PCI IDE Secondary IRQ

This option specifies the PCI interrupt used by the secondary IDE channel on the offboard PCI IDE controller. The settings are Disabled, Hardwired, INTA, INTB, INTC, or INTD. The Optimal and Fail-Safe settings are Disabled.

#### DMA Channel0 ~ 7

These options allow you to specify the bus type used by each DMA channel. The settings are PnP or ISA/EISA.

#### IRQ3~15

These options specify the bus that the specified IRQ line is used on. These options allow you to reserve IRQs for legacy ISA adapter cards. These options determine if AMIBIOS should remove an IRQ from the pool of available IRQs passed to devices that are configurable by the system BIOS. The available IRQ pool is determined by reading the ESCD NVRAM. If more IRQs must be removed from the pool, the end user can use these options to reserve the IRQ by assigning an ISA/EISA setting to it. Onboard I/O is configured by AMIBIOS. All IRQs used by onboard I/O are configured as PCI/PnP. IRQ12 only appears if the Mouse Support option in Advanced Setup is set to Disabled. IRQ14 and 15 will not be available if the onboard PCI IDE is enabled. If all IRQs are set to ISA/EISA and IRQ14 and 15 are allocated to the onboard PCI IDE, IRQ9 will still be available for PCI and PnP devices, because at least one IRQ must be available for PCI and PnP device. The settings are ISA/EISA or PCI/PnP.

| AMIBIOS SETUP - CPU CONFIGURATION SETUP<br>(C)1998 American Megatrends, Inc. All Rights Reserved |                                          |                                                                                                    |  |  |
|--------------------------------------------------------------------------------------------------|------------------------------------------|----------------------------------------------------------------------------------------------------|--|--|
| CPU Type<br>CPU Speed<br>System Clock Over Clocking<br>PC100/PC133 DIMM Installed                | Generic-X86<br>650Mhz<br>Disabled<br>Yes | Available Options:<br>► Disabled<br>103Mhz<br>195Mhz<br>110Mhz<br>112Mhz<br>115Mhz<br>120Mhz<br>124Mhz<br>133Mhz<br>140Mhz<br>150Mhz<br>150Mhz<br>ESC:Exit ↑↓:Sel<br>PgUp/PgDn:Modify<br>F1:Help F2/F3:Color |  |  |

## **CPU Configuration Setup**

The system BIOS is capable of detecting the CPU type, say, Pentium III, Pentium II or Celeron. The user is only required to select the CPU speed. In addition, overclocking option is provided for advanced users who prefer to run the CPU over the specified clock frequency.

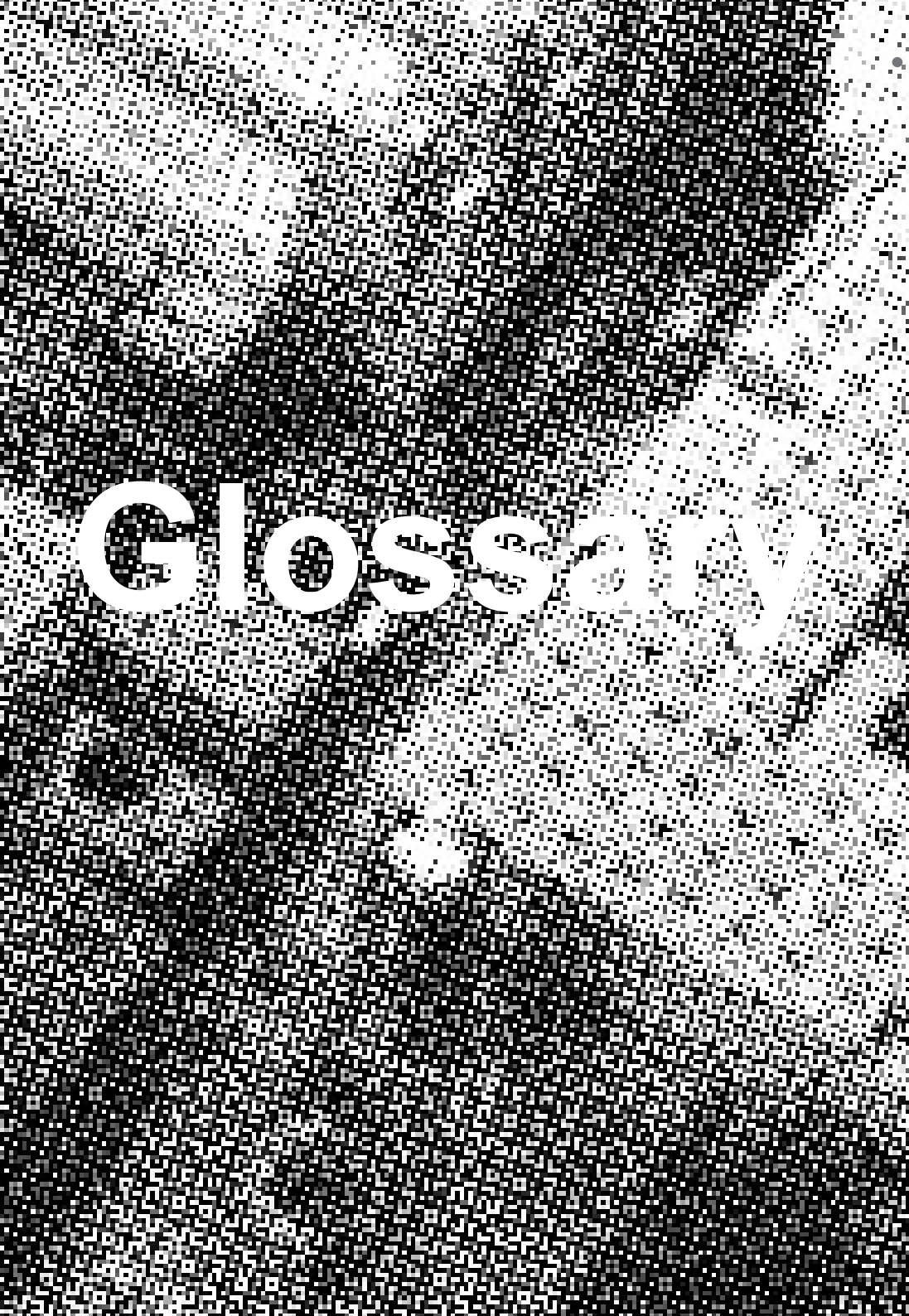

#### Keyboard Connector

The Mainboard provides one on-board AT connector for the keyboard. You simply plug the 5-pin keyboard into the corresponding connector. No jumper setting are necessay.

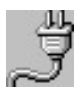

R

#### **ATX Power Supply Connector**

The Mainboard provides a 20-pin ATX power supply connector, which incorporates standard +/-5V and +/-12V, 3.3V and softon/off signals. With a power supply that supports remote power on/off, the mainboard can turn off the system power through software control, such as the shutdown command in the Windows 95 Start Menu. The BIOS system will turn the system power off when it receives the proper APM command from the OS. APM must be enabled in the BIOS and OS systems in order to set the soft-off feature working properly.

| Pin | Signal Name | Pin | Signal Name |
|-----|-------------|-----|-------------|
| 1   | +3.3V       | 11  | +3.3V       |
| 2   | +3.3V       | 12  | -12V        |
| 3   | Ground      | 13  | Ground      |
| 4   | +5V         | 14  | PW_ON       |
| 5   | Ground      | 15  | Ground      |
| 6   | +5V         | 16  | Ground      |
| 7   | Ground      | 17  | Ground      |
| 8   | PWRGOOD     | 18  | -5V         |
| 9   | +5VSB       | 19  | +5V         |
| 10  | +12V        | 20  | +5V         |

Glossary

About the Soft Touch Power Button

In an ATX based system, the new soft touch power button replaces the main power switch that turns your system on and off. From an OFF state, you can switch the system ON by simply pressing the power button. From an ON state, the system can be turned OFF by pressing and holding the power button for four (4) seconds OR shut down instantly. The functions of the power button can also be altered in the Power Management section of the CMOS setup.

b

## AT Power Supply Connector

The Mainboard also provides a 12-pin AT power supply connector, which incorporates standard +/-5V, +/-12V.

| Pin | Signal Name | Pin | Signal Name |
|-----|-------------|-----|-------------|
| 1   | +5V         | 7   | Ground      |
| 2   | +5V         | 8   | Ground      |
| 3   | +12V        | 9   | -5V         |
| 4   | +5V         | 10  | +5V         |
| 5   | Ground      | 11  | +5V         |
| 6   | Ground      | 12  | +5V         |

D

#### COM1, COM2 Connector

The mainboard provides two high-speed 16550 compatible UART serial ports.

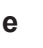

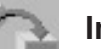

#### **Integrated Functional Connector**

The total of two USB device connectors, 1 PS/2 mouse, and an Infrared devices are all allocated at this connector.

Pin1 to Pin5 for USB1 connector Pin11 to Pin15 for USB2 connector Pin6 to Pin10 for PS/2 connector Pin16 to Pin20 InfraRed connector

The connector pin out signal definitions are described as the Table below :

| Pin           | Signal Name | Pin      | Signal Name       |
|---------------|-------------|----------|-------------------|
| 1 (USB1)      | USB +5 Volt | 11(USB2) | USB +5 Volt       |
| 2             | USB Port 1- | 12       | USB Port 2-       |
| 3             | USB Port 1+ | 13       | USB Port 2+       |
| 4             | Ground      | 14       | Ground            |
| 5             | No Connect  | 15       | No Connect        |
| 6(PS/2 Mouse) | PS/2 Data   | 16(IR)   | +5 Volt           |
| 7             | PS/2 Clock  | 17       | No Connect        |
| 8             | Ground      | 18       | Infrared Receive  |
| 9             | No Connect  | 19       | Ground            |
| 10            | +5 Volt     | 20       | Infrared Transmit |

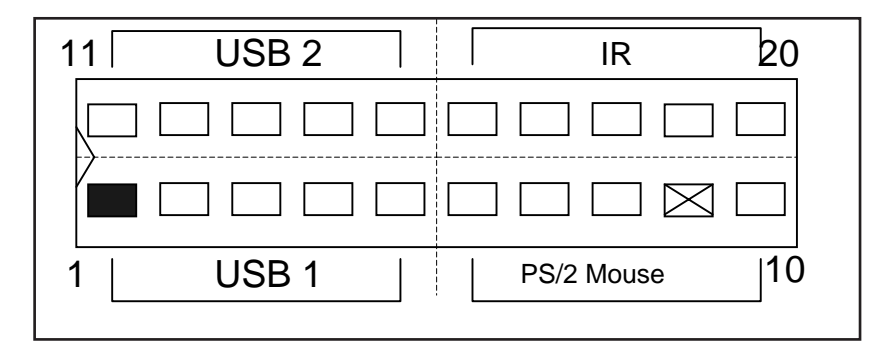

F

#### 3.3V Memory Module Sockets (DIMM)

The Mainboard provides 168 pin standard DIMM sockets for installation of 3.3V unbuffered Single or Double Bank SDRAM modules.

Glossary

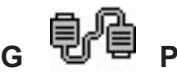

#### Parallel Port Connector

The Mainboard provides one parallel port connector. The parallel port can be configured into standard (SPP) mode, Enhanced Parallel Port (EPP) mode, and a high speed Extended capabilities Port (ECP) mode. EPP Mode requires a driver provided by the peripheral manufacturer in order to operate properly.

н

### Accelerated Graphics Port [AGP] Connector

The Mainboard provides an AGP slot compatible with the Accelerated Graphics Port specification. AGP compliant video cards offer a much higher throughput than equivalent PCI bus video cards. PCI currently only supports a 33 MHz bandwidth, and can transport at peak rates up to 133MB/s over its 32 bit data bus. AGP operates at a 66 MHz bandwidth which enables a peak rate of 266 MB/s in what is known as 'X1' mode. Using 'X2' mode, the peak transport rate can go as high as 532 MB/s.

#### I LITHIUM BATTERY

A 3V, CR2032, Lithium battery is installed on the on-board battery socket. This battery is used to supply the CMOS RAM backup power during system powered-off. Danger of explosion if battery is incorrectly replaced. Therefore, if you have any difficulties, please consult the technical personnel.

J

#### PCI Add-In Board Connector

The Mainboard provides 4 PCI Connectors for the PCI cards.

Κ

### ISA Slots Connector

The Mainboard provides 2 ISA Connectors for the ISA cards.

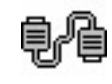

Μ

#### Front Panel Function Connector

The Mainboard integrates all system front panel functions into a single on-board connector. These include connections for the following features:

| Function                                        | Connector Pin-Out Label |  |  |  |
|-------------------------------------------------|-------------------------|--|--|--|
| System Reset                                    | RESET                   |  |  |  |
| Power LED / Keylock                             | PW-LED                  |  |  |  |
| Hard Drive Activity LED                         | HD_LED                  |  |  |  |
| Soft-Touch Button Power On/Off                  | PW-BN                   |  |  |  |
| External Power Saving Control (optional) EXTSMI |                         |  |  |  |
| Sleep Button                                    | SLPBTN                  |  |  |  |

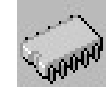

#### Flash BIOS

The Mainboard flash BIOS provides users with more flexibility in upgrading their mainboards. The flash BIOS can be easily reprogrammed via software.

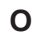

Ν

#### **Floppy Drive Connector**

The Mainboard provides a 34-pin connector that supports the included floppy drive ribbon cable. After connecting the single end to the on-board "FLOPPY" connector, connect the remaining plugs on the other end of the cable to the corresponding floppy drives.

NOTE: Pin 5 is removed to prevent inserting the connector in the wrong orientation.

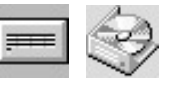

Ρ

#### IDE Device Connector

The Mainboard provides (2) independent bus-mastering PCI IDE interfaces capable of supporting up to Mode 4 and Ultra DMA-33 devices. The system BIOS supports automatic detection of the IDE device data transfer rate and translation between different kinds of device modes such as Logical Block Addressing (LBA), Extended Cylinder Sector Head (ECSH) translation modes and ATAPI (e.g., CD-ROM) devices on both IDE interfaces.

The two on-board IDE connectors support the provided 40-pin IDE hard disk ribbon cables. After connect the single end to the mainboard connector, connect the two remaining plugs at the other end of your hard disk(s) and/or CD-ROM drive(s). If you install two hard disks and/or CD-Rom drives, you must configure the two drives by setting their IDE master/slave jumpers according to the documentation for those devices.

Also, you may connect the two hard disk drives so that both become Masters, using one ribbon cable on the primary IDE connector and one on the secondary IDE connector.

#### ດ

S

#### WAKEUP-LINK Header

The Mainboard provides two different WAKEUP-LINK headers (WOL & WOM ) used to connect an add-in Network Interface Card and Modem Card which has Wakeup capability.

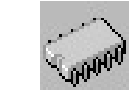

#### **CPU Socket**

The Mainboard provides a CPU Socket for all 370-pin processor. The CPU should have a fan attached to it to prevent overheat. If a fan is not present, a fan should be installed prior to turning the system on.

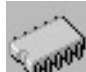

т

#### CPU Fan Connector

The recommended heatsinks for the processor are those with 12 Volt three-conductor fans that can be connected to the fan connector on the mainboard. It provides +12 Volts DC to the CPU cooling fan as follows:

| PIN | SIGNAL NAME        |
|-----|--------------------|
| 1   | (FAN speed detect) |
| 2   | +12V               |
| 3   | Ground             |

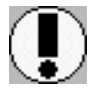

CAUTION! Be sure that sufficient air circulation is available across the processor's heatsink by regularly checking that your CPU fan is working. Without sufficient circulation. the processor could overheat and damage both the processor and the mainboard. You may install an auxiliary fan if necessary.

#### **CD Driver & Software Installation Guide**

Steps :

- 1. Boot up the Operating System (Windows 95/98/NT/2000)
- 2. Put the CD Disc into the CD-ROM Drive and wait for Autorun
- 3. Select V693 and click your Operating System Type
- 4. Follow the instructions and install suitable drivers

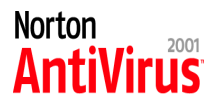

#### Norton Anti-Virus OEM Version Setup Guide

Step 1 : Load the Driver CD in CDROM and find the "Norton AntiVirus 2001 Install" Option.

| The Provide Service Microsoft Internet Lapineer                                                                                                    |         |
|----------------------------------------------------------------------------------------------------|---------|
| 1                                                                                                    | •       |
| Augusta 🛃 - Na Hardow Tethny                                                                                                    | -] (20y |
| Lides                                                                                                    |         |
| InstantPlue: <u>WIK 95:93</u> <u>WIK II</u> <u>WIK 2000</u> P8605 <u>WIN95:98</u> <u>WINNT</u> <u>WIN2000</u> P8601 <u>WIN95:98</u> <u>WINNT</u> <u>WIN2000</u> PM133 <u>WIN95:98</u> <u>WINNT</u> <u>WIN2000</u> Norron AntiVirus 2001 Install |         |
| Please click here for other Mainboard Series                                                                                                    |         |
|                                                                                                    |         |

Step 2 : When CD finishes loading, press " Install Norton AntiVirus" to install the software.

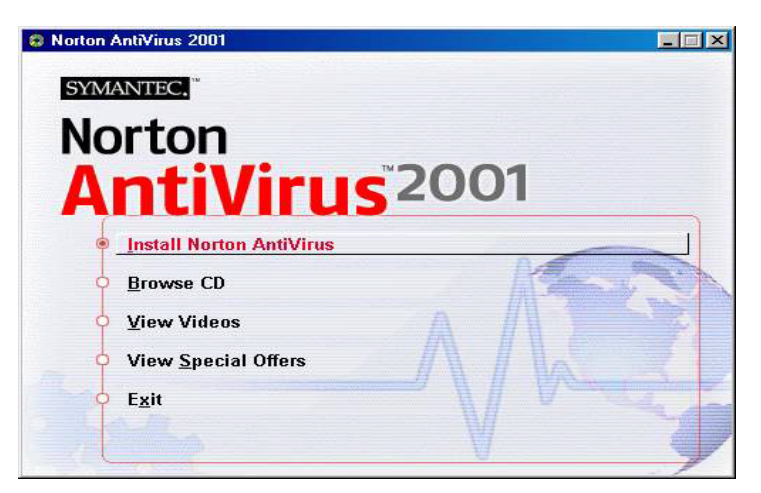

Step 3 : Follow the installation procedures on screen.

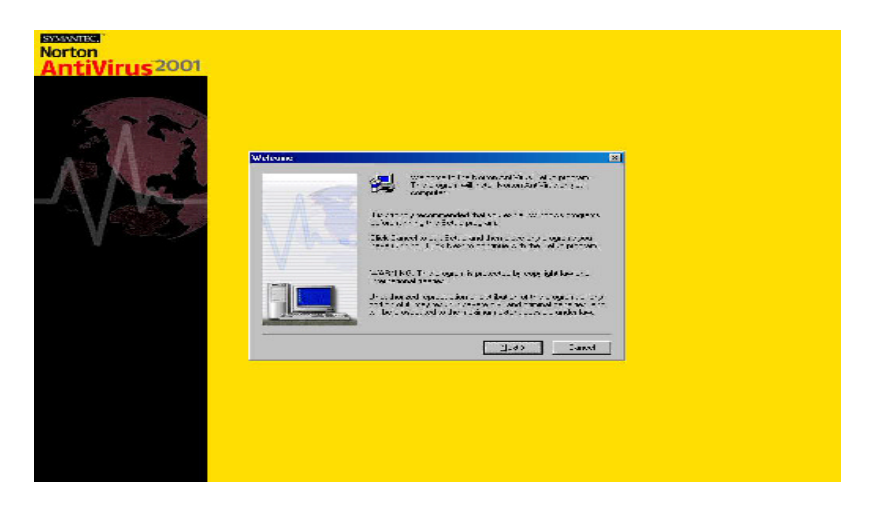

Step 4 : Select "Yes" and press "Finish" button to reboot computer.

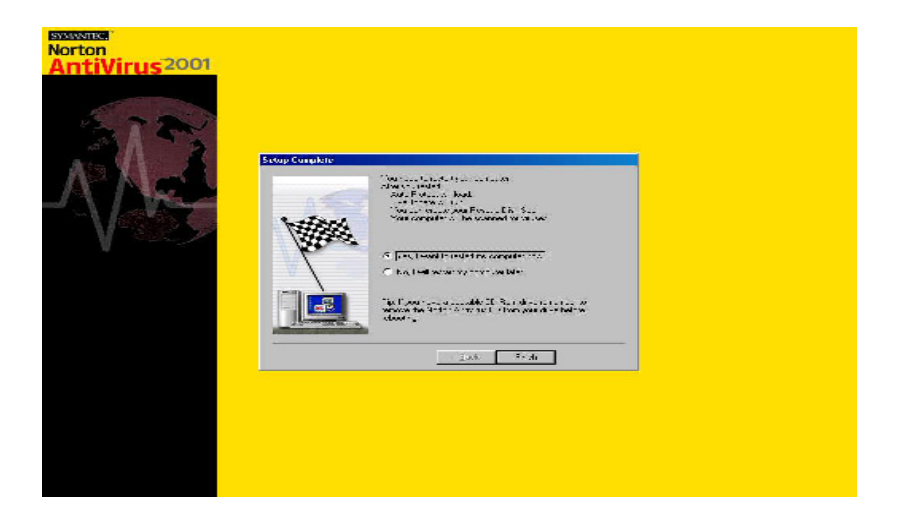